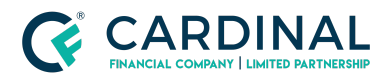

Wholesale- Library Octane Loan Switcher Released 11.11.2022

## Octane Loan Switcher

Cardinal Financial Company - Wholesale

### TABLE OF CONTENTS

| Overview         | 2 |
|------------------|---|
| Loan Switcher    | 2 |
| Revision History | 5 |

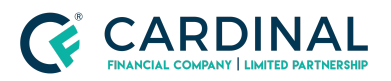

Wholesale- Library Octane Loan Switcher Released 11.11.2022

#### **Overview**

#### What is Loan Switcher?

It's a wonderful feature that acts as a digital copy, for the use to restructure the loan, or share an additional option with borrower(s). All without disturbing the original loan.

Here is step by step process to create Options, and also Publish to the Borrower Dashboard if you like.

#### Step 1

• Select the highlighted box to open the Loan Switcher

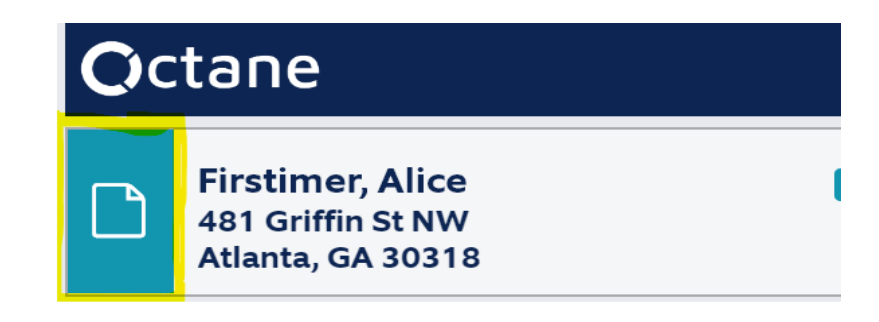

#### Step 2:

- Select "Add Option" Action button from the lower right corner
- Leave the default as "Create As Copy"
- Select "Create"

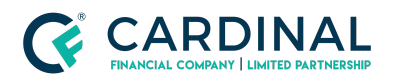

#### Wholesale- Library

Octane Loan Switcher Released 11.11.2022

What you need to know....

• Make changes to any of the available Screens and Tabs

Terms Screen

• When original loan has been locked, the available rates are from the current time and date not the lock term date

Charges & Credits Screen

- All charges and credits will reflect both automatic and manually added amounts from the original loan
- Create as many options as you like
- Publish what you wish to share to the Borrower(s) Dashboard

#### Step 3:

• Make the changes to the original loan and keep the loan moving forward or

We know a picture says a thousand words, to make this easier for the borrower, and before making those changes to the original loan, you may share the option(s) to the Borrowers Dashboard.

#### Step 4: Final Step

• Select the Option number(s) you wish to share from the top left corner

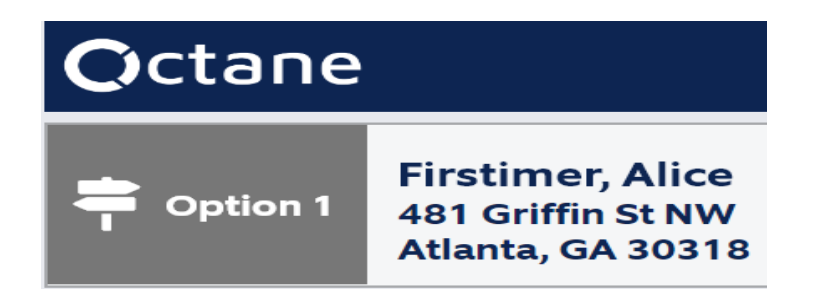

• Publish - Toggle to "YES" from the far right and be sure to "Save"

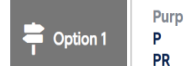

Lien, Amount, Rate & Program 1st \$357,000 5.990% C25FNMA

Eff. Fund 12/08/22 LTV / CLTV 85.000 / 85.000% DTI 29.861 / 31.820% FICO 710 Mo. Pymt \$2,545.02 Cash from Bor \$78,472.86 APR 6.542%

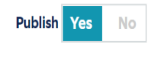

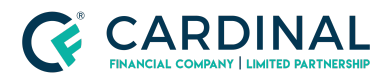

#### Wholesale-Library

Octane Loan Switcher Released 11.11.2022

# The Borrower(s) may now view the Published Option(s) as a side by side comparison from the Dashboard Loan Tab

## Octane

| Dashboard                    |                                  | Το-Do                            |
|------------------------------|----------------------------------|----------------------------------|
|                              |                                  |                                  |
| Loan Terms                   | Loan Estimate 1                  | Option 1                         |
| Purpose                      | Purchase                         | Purchase                         |
| Property Use                 | Primary Residence                | Primary Residence                |
| Program                      | Conventional 30 Year, Fixed Rate | Conventional 25 Year, Fixed Rate |
| Loan Amount                  | \$300,000                        | \$357,000                        |
| Interest Rate                | 7.125%                           | 5.990%                           |
| Monthly Principal & Interest | \$2,021.16                       | \$2,297.97                       |
| Mortgage Insurance           | None                             | \$47.60                          |
| Monthly Payment 🔞            | \$2,220.61                       | \$2,545.02                       |
| Cash to Close                | \$130,187.55                     | \$78,472.86                      |
| APR @                        | 7.501%                           | 6.542%                           |
| Estimated Property Value     | \$420,000                        | \$420,000                        |
| Appraised Value              | None                             | None                             |
| LTV 🔞                        | 71.429%                          | 85.000%                          |
| CLTV 📀                       | 71.429%                          | 85.000%                          |
| Notes                        |                                  |                                  |
| Loan Quote                   | Download                         | Download                         |

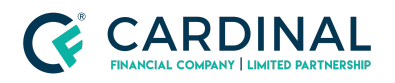

Wholesale- Library Octane Loan Switcher Released 11.11.2022

## **Revision History**

| Date       | Description     | Approver     |
|------------|-----------------|--------------|
|            |                 |              |
| 11.11.2022 | Initial Release | Linn Morales |